# A koncesszori alvállalkozói nyilvántartásba vétel iránti kérelem

### A hulladékgazdálkodási hatóság által vezetett koncesszori alvállalkozói nyilvántartás tartalmával és vezetésével kapcsolatos részletes szabályokról szóló 55/2023. (II. 27.) Korm. rendelet (a továbbiakban: Korm. rendelet) alapján

### A Korm. rendelet 2. § (1) bekezdése alapján:

"2. § (1) Az országos hulladékgazdálkodási hatóság (a továbbiakban: hatóság) az 1. mellékletben foglalt adattartalommal koncesszori alvállalkozói nyilvántartásba (a továbbiakban: nyilvántartás) veszi a hatályos szerződéssel rendelkező, állami hulladékgazdálkodási közfeladat ellátásában részt vevő koncesszori alvállalkozókat (a továbbiakban: alvállalkozó).[...]"

A hulladékról szóló 2012. évi CLXXXV. törvény (a továbbiakban: Ht) 2. § (1) bekezdés 36g. pontja alapján:

"36g. <u>koncesszori alvállalkozó</u>: azok az e törvény szerinti engedély vagy nyilvántartásba vétel alapján hulladékgazdálkodási tevékenységet végző vállalkozások, amelyek a koncesszorral, illetve a koncessziós társasággal közvetlenül, vagy egy vagy több másik ilyen vállalkozáson keresztül közvetetten az állami hulladékgazdálkodási közfeladat ellátásában történő közreműködés tárgyában kötött hatályos szerződéssel rendelkeznek"

### A Korm. rendelet 2. § 2. pontja alapján:

"2. <u>szerződés</u>: a hulladékról szóló törvény szerinti engedély vagy nyilvántartásba vétel alapján hulladékgazdálkodási résztevékenységet végző gazdasági társaságnak a koncesszorral, illetve koncessziós társasággal közvetlenül vagy egy vagy több másik koncesszori alvállalkozón keresztül, közvetetten az állami hulladékgazdálkodási közfeladat ellátásában történő közreműködés tárgyában kötött szerződése."

A Korm. rendelet 3. § (1) bekezdése alapján:

"3. § (1) Az alvállalkozó az állami hulladékgazdálkodási közfeladat ellátásában történő közreműködésre irányuló tevékenységének megkezdését megelőzően a szerződés megkötését követően haladéktalanul, de legkésőbb 8 napon belül kérelmezi a hatóságnál a nyilvántartásba vételét.

(2) Az alvállalkozó a nyilvántartásba vétel iránti kérelmét az 1. melléklet szerinti adatok megadásával, valamint a szerződés másolatának egyidejű csatolásával terjeszti elő a hatóság által rendszeresített elektronikus űrlapon.

(3) Az alvállalkozó a hatóság részére bejelenti

a) a nyilvántartásban szereplő adataiban bekövetkezett változásokat és

b) a szerződés módosítását, megszűnését, megszüntetését.

(4) Az alvállalkozó a (3) bekezdés szerinti bejelentést a hatóság részére a változás bekövetkezését követően legkésőbb 15 napon belül, a változás tényét igazoló dokumentum egyidejű csatolásával teljesíti. A szerződés módosításának, megszűnésének, megszüntetésének bejelentésére a (2) bekezdésben foglalt szabályokat az e bekezdésben foglalt eltérésekkel kell alkalmazni."

# Az alvállalkozó a nyilvántartásba vételi kérelmét az OKIRkapun keresztül tudja beküldeni: <u>https://kapu.okir.hu/okirkapuugyfel/</u>

A nyilvántartásba vételi kérelem benyújtásához Önnek az alábbiakra van szüksége:

- Ügyfélkapu hozzáférés (más néven Központi Azonosítási Ügynök (KAÜ) bejelentkezési lehetőség).
- Meghatalmazás.
- KÜJ (környezetvédelmi ügyfél jel).

Az ügyfélkapus hozzáférésről, meghatalmazásról, valamint a KÜJ-azonosítóról bővebb információt az OKIRkapu bejelentkezési felületén talál. <u>https://kapu.okir.hu/okirkapuugyfel/utmutato/1</u>

## <u>Meghatalmazás</u>

Meghatalmazásra van szüksége ahhoz, hogy Ön egy cég (vagy más szervezet) nevében nyilvántartásba vétel iránti kérelmet vagy adatszolgáltatást küldhessen be az OKIRkapun.

A legegyszerűbben és leggyorsabban ezt a Rendelkezési Nyilvántartás (RNY) segítségével szerezheti meg, ami KAÜ bejelentkezéssel érhető el a <u>https://rendelkezes.gov.hu/rny-public/</u> címen. A meghatalmazás létrehozásáról tudjon meg többet itt: <u>https://kapu.okir.hu/okirkapuugyfel/utmutato/8</u>

### A koncesszori alvállalkozói nyilvántartásba vételi kérelem benyújtásának lépései:

Az előzőekben ismertetett feltételek (Ügyfélkapu hozzáférés, meghatalmazás, KÜJ) megléte esetén a kérelem benyújtásának folyamata az alábbi:

- 1. Az OKIRkapu felületén KAÜ bejelentkezés
- 2. Új OKIRkapu bejelentkezés
- 3. Új KG: KA-NY adatcsomag létrehozása
- 4. Adatok felvitele
- 5. Mellékletek csatolása
- 6. Ellenőrzés futtatása (szükség esetén javítás)
- 7. Beküldés.

A kérelem benyújtása lépésről – lépésre

- A <u>https://kapu.okir.hu/okirkapuugyfel/</u> felületen kattintson a KAÜ BEJELENTKEZÉS gombra, majd adja meg az Ügyfélkapu azonosításhoz felhasználónevét és jelszavát. A sikeres azonosítást követően az OKIRkapu bejelentkező felülete jelenik meg.
- 2. Használja az Új OKIRkapu bejelentkezés gombot, majd adja meg cége, szervezete KÜJ számát:

| Adja meg az adatszolgáltatásra kötelezett ügyt<br>gazdasági társaság vagy más szervezet nevéb<br>cégnek/szervezetnek Önt meg kell hatalmaznia | él (cég, szervezet vagy személy) környezetvédelmi ügyfél jelét (KÜJ számot), amelynek nevében adatszolgáltatást szeretne benyújtani. Ha az adatszolgáltatást<br>en eljárva készíti, akkor csak olyan KÜJ-t adhat meg, amely részről Ön megfelelő jogosultsággal rendelkezik. Ehhez KAR: KÜJ-IG adatszolgáltatásban a<br>, vagy a Rendelkezési Nyilvántartásban (RNY) kell hogy legyen meghatalmazása. |
|----------------------------------------------------------------------------------------------------|----------------------------------------------------------------------------------------------------|
| .datszolgáltató ügyfél<br>KÜJ                                                                                                    | v ⊡<br>Irja be az adalszolgáltató ügyfél KÜJ számát! Ha nem ismeri az azonosítót, használja a KÜJ kíválasztót!                                                                                                    |
| Megnevezés                                                                                                    |                                                                                                    |
| Cím                                                                                                    |                                                                                                    |
| KSH számjel                                                                                                    |                                                                                                    |
| légsem Tovább                                                                                                    |                                                                                                    |
|                                                                                                    |                                                                                                    |

**Figyelem!** Csak olyan ügyfél KÜJ megadása lehetséges, amely ügyfélhez Ön meghatalmazással rendelkezik (lásd fent!)!

3. Kattintson a **Tovább** gombra és válassza ki a **KG: KA-NY Koncesszori alvállalkozók nyilvántartása** típust:

| Új OKIRkapu bejelentke<br>Adatcsomag típus választá | s<br>s              |                                                      |
|-----------------------------------------------------|---------------------|------------------------------------------------------|
| 🚯 Válassza ki, milyen típusú k                      | örnyezetvédelmi ada | tszolgáltatást szeretne készíteni!                   |
| <ul> <li>Adatszolgáltató ügyfél</li> </ul>          |                     |                                                      |
|                                                     | KÜJ                 |                                                      |
|                                                     | Megnevezés          |                                                      |
|                                                     | Cím                 |                                                      |
|                                                     | KSH számjel         |                                                      |
| - Adatszolgáltatás                                  |                     |                                                      |
|                                                     | Típus               |                                                      |
|                                                     |                     | Adja meg, milyen adatszolow rask szeretile kesztreme |
| Mégsem Tovább                                       |                     |                                                      |

| Típus kiválasz          | tó                                                                                                    | 08:52 |
|-------------------------|----------------------------------------------------------------------------------------------------|-------|
| <b>B</b> Kérem jelöljön | ki kattintással egy tételt az alábbi kiválasztóból.                                                   |       |
| Vissza                  |                                                                                                    |       |
|                         | > 1. KAR Környezetvédelmi alapnyilvántartás                                                           |       |
|                         | > 2. LAIR Levegőtisztaság-védelem                                                                     |       |
|                         | > 3. FEVISZ Felszíni víz                                                                              |       |
|                         | > 4. FAVI Felszín-alatti víz                                                                          |       |
|                         | > 5. EHIR Hulladékgazdálkodás                                                                         |       |
|                         | > 6. PRTR kibocsátás regiszter, integrált környezetvédelem                                            |       |
|                         | <ul> <li>7. KG Körforgásos gazdaság</li> </ul>                                                        |       |
|                         | KG: KGYF-NY Kiterjesztett gyártói felelősségi körbe tartozók nyilvántartása                           |       |
|                         | KG: KGYF-ÁTV Kiterjesztett gyártói felelősségi körbe tartozók átvállalói szerződései és nyilatkozatai |       |
|                         | KG: KGYF-NÉ Kiterjesztett gyártói felelősségi körbe tartozók negyedéves adatszolgáltatása             |       |
| •                       | KG: KA-NY Koncesszori alvállalkozók nyilvántartása                                                    |       |
|                         | KG: ÖVV-NY Onkentes visszavaltasi díjas terméket forgalmazók nyilvántartása                           |       |
|                         | KG: EHM-ÉV Egyszer használatos műanyag termékekre vonatkozó éves adatszolgáltatás                     |       |

4. Az Új adatcsomag gombbal hozza létre a kérelemhez szükséges adatcsomagot:

| KG: KA-NY adatcsomagok                                                                                                    |
|----------------------------------------------------------------------------------------------------|
| Az országos hulladékgazdálkodási hatóság nyilvántartásba veszi a hatályos szerződéssel rendelkező, állami hulladékgazdálkodási közfeladat ellátásában részt vevő koncesszori alvállalkozókat. Ha az Önök cége koncesszori alvállalkozó, akkor a szerződés megkötése után, KG: KA-NY adatcsomag beküldésével kérhetik a nyilvántartásba vételt. Ha a nyilvántartásban már szerepelnek, akkor szintén ugyanezen di adatcsomag kitöltésével jelenthetik be az adatok megváltozását vagy a szerződés megszűnését.<br>Új adatcsomag kitöltésével jelenthetik be az adatok megváltozását vagy a szerződés megszűnését.<br>Új adatcsomag készítéséhez használja az Új adatcsomag gomboti. A korábban bejelentett adatokat megtekintheti az alábbi lista bármely sorára kattintva. Az Ön szerkeszti státuszúak még nem kerültek be a nyilvántartásba, azokat módosíthatja. |
| + Új adatcsomag                                                                                                    |

A beküldés célja mezőben válassza ki:

- új szerződés esetén: "Nyilvántartásba vételi kérelem új szerződés alapján"
- már nyilvántartásba vett adataiban, szerződésében bekövetkezett változás esetén: "Adatokban bekövetkezett változások bejelentése"
- szerződés megszűnése esetén: "Szerződés megszűnése" opciót.

Adatváltozás vagy megszűnés esetén az "*Eredeti szerződés*" mezőben ki kell választani az érintett szerződés nyilvántartási számát.

| Új KG: KA-NY adatcsomag                                                                     |                                                                                                    |
|---------------------------------------------------------------------------------------------|----------------------------------------------------------------------------------------------------|
| A Beküldés célja mezőben adja meg, hogy új n<br>Adatváltozás vagy megszűnés esetén az Erede | ylivántartásba vételi kérelmet szeretne-e beküldeni vagy egy meglévő szerződés adatainak megváltozását vagy a szerződés megszűnését szeretné bejelenteni?<br>ti szerződés mezőben ki kell vállasztani az érintett szerződés nyilvántartási számát. |
| Beküldés célja<br>• Változás vagy megszűnés esetén<br>Eredeti szerződés                     | Nyllvántartásba vételi kérelem új szerződés alapján<br>Adatokban bekövetkezett változások bejelentése<br>Szerződés megszűnése                                                                                                    |
| Mégsem 🗸 Mentés                                                                             |                                                                                                    |

# Használja a Mentés gombot.

Ezt követően kezdheti meg az alvállalkozóra, valamint az állami hulladékgazdálkodási közfeladat ellátására kötött szerződésre vonatkozó adatok felvitelét az egyes menüpontok kiválasztásával.

#### 🏠 - Nyilvántartásba vétel Engedélyek Létesítmények Alvállalkozói feladatok Adminisztráció - 🕲 Sügó

| Ogyfél.                                                                                                    |                                                                                                    |                                                                                                    |
|----------------------------------------------------------------------------------------------------|----------------------------------------------------------------------------------------------------|----------------------------------------------------------------------------------------------------|
| státusz: Ön szerkeszti                                                                                            | ADATCSOMAG:                                                                                                    | KG: KA-NY / 2024.02.08.                                                                               |
| Áttekintő                                                                                                    |                                                                                                    |                                                                                                    |
| Adatszolgáltatásának részleteihez a menükön keresztű     akkor van lehetősége, ha a státusz. Ön szerkeszti . Az a | l vagy az alábbi sorokra kattintva férhet hozzá. A 🏠 ikonra kattintva bárhonnan visszajuth<br>datfelvitelt követően a. Beküldés előtt használja az. Ellenőrzés. gombott Az. Adminisztrá | at ide, vagy az adatcsomagok listájához. Adatmódosításra<br>ció menü további lehetőségeket tartalmaz. |
| Ellenőrzés/Beküldés Adatcsomag törlés                                                                             |                                                                                                    |                                                                                                    |
| Menüből választható adatszolgáltatás elemek                                                                       |                                                                                                    |                                                                                                    |
| NYILVÁNTARTÁSBA VÉTEL                                                                                             |                                                                                                    |                                                                                                    |
| ENGEDÉLYEK 0 adataor                                                                                              |                                                                                                    |                                                                                                    |
| LÉTESÍTMÉNYEK Darlatsor                                                                                           |                                                                                                    |                                                                                                    |
| ALVÁLLALKOZÓI FELADATOK                                                                                           |                                                                                                    |                                                                                                    |
| ADMINISZTRACIO                                                                                                    |                                                                                                    |                                                                                                    |
| Csatolmányok 0 adutsor                                                                                            |                                                                                                    |                                                                                                    |
|                                                                                                    |                                                                                                    |                                                                                                    |

5. Az adatok felvitelét követően kattintson az **Adminisztráció** menüben a **Csatolmányok** menüpontra!

A kérelemhez csatolni kell:

- az alvállalkozói szerződést, valamint mellékleteit,
  - a Ht. 79. § (7) bekezdése alapján:
    - az állami adó- és vámhatóság 30 napnál nem régebbi igazolásának másolatát arra vonatkozóan, hogy a kérelmezőnek az állami adó- és vámhatóságnál lejárt köztartozása nincs, vagy igazolás hiányában nyilatkozatot arról, hogy kérelmező a köztartozásmentes adózói adatbázisban szerepel,
    - cégszerű aláírással ellátott 30 napnál nem régebbi nyilatkozatot arról, hogy a kérelmezőnek az önkormányzati adóhatósággal szemben van-e köztartozása.

Az adatokban bekövetkezett változás esetén csatolni kell a változás tényét igazoló dokumentumokat/szerződésmódosítást.

6. A csatolmányok felvitelét követően kattintson az **Adminisztráció** menüben az **Ellenőrzés/Beküldés** menüpontra! Az **Ellenőrzés futtatása** gombra kattintást követően a felület mutatja a hibákat, vagy párbeszédpanel jelzi a kitöltési követelmények teljesülését.

7. Ezt követően a **Beküldés** gombbal küldje be az adatcsomagot!

A beküldést követően a hatóság megkezdi az adatcsomag feldolgozását. Amennyiben a kérelem megfelelt a jogszabályi követelményeknek úgy a hatóság elfogadja az adatcsomagot és határozatával nyilvántartásba veszi a koncesszori alvállalkozót.

Amennyiben a kérelem csak részben felelt meg, úgy a hatóság visszautasítja a kérelmet és hiánypótlásra hívja fel a kérelmezőt.

Kérelmező a visszautasítást követően tudja javítani az adatcsomagot. A hiánypótlást az adatcsomag ismételt benyújtásával teljesítheti.

2024.